# *Bynalink* WLAN USB Adaptor User Manual

WLG25USB

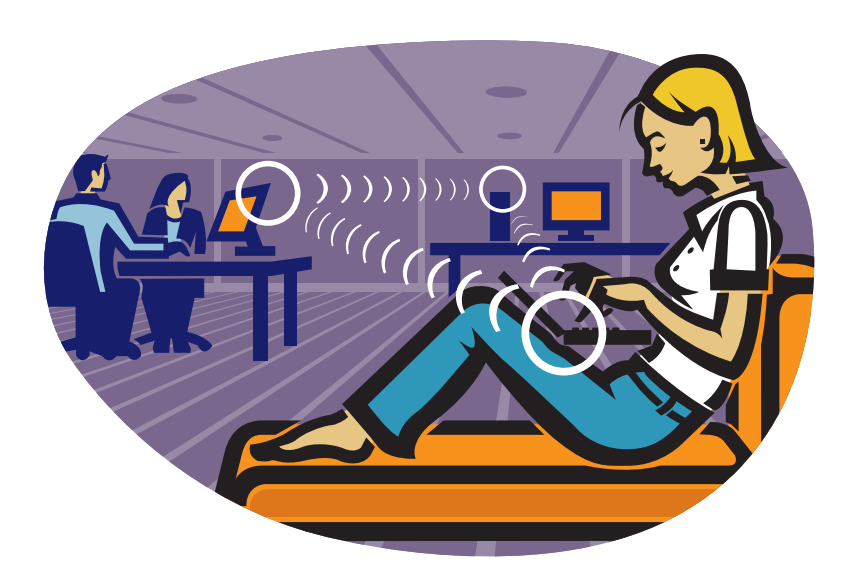

# Table of Contents

| ١.   | Introduction                      | 2  |
|------|-----------------------------------|----|
|      | Package Contents                  | 2  |
|      | Minimum System Requirements       | 2  |
| II.  | Connecting the Wireless Adapter   | 3  |
| III. | Status LEDs                       | 4  |
| III. | Installing the Wireless Adapter   | 5  |
| IV.  | Uninstalling the Wireless Adapter | 8  |
| V.   | Configuring the Wireless Adapter  | 10 |
|      | Connecting to an Existing Network | 10 |
|      | Configuration                     | 11 |

### Introduction

Thank you for purchasing the <u>Wireless Adapter</u>. This Wireless Adapter is easy to use and easy to setup. If you are tired of all those messy wires needed to connect a lap-top to your Home network, then take your networking to the next level with the Wireless Adapter. You will be able to share files, printers and even your High-Speed Internet access wirelessly.

### **Package Contents**

Make sure the following items came in this package:

- Wireless Adapter
- Wireless Adapter Installation and User's Manual CD

### **Minimum System Requirements**

 Microsoft Windows 98 Second Edition (SE), Windows ME, Windows XP, or Windows 2000 installed

# **Connecting the Wireless Adapter**

- 1. Your computer can be on or off, it will not affect the installation process. Locate an available USB slot on your PC. If you are not sure where this may be, please consult your computer's User Manual.
- 2. Insert the Wireless Adapter into the appropriate USB slot. Your hardware is now installed.

# Status LEDs

| LED   | MEANING                                                                   |
|-------|---------------------------------------------------------------------------|
| POWER | Indicates that the Wireless Adapter is powered on when the LED lights up. |
| LINK  | Indicates link status. If the light is blinking, it means there is data   |
|       | sending or receiving via wireless.                                        |

### Installing the Wireless Adapter

**Note**: If you have installed the Wireless Adapter driver before, please uninstall the old version first.

 After you have installed the Wireless Adapter your computer will display a Found New Hardware Wizard screen, click Cancel to continue.

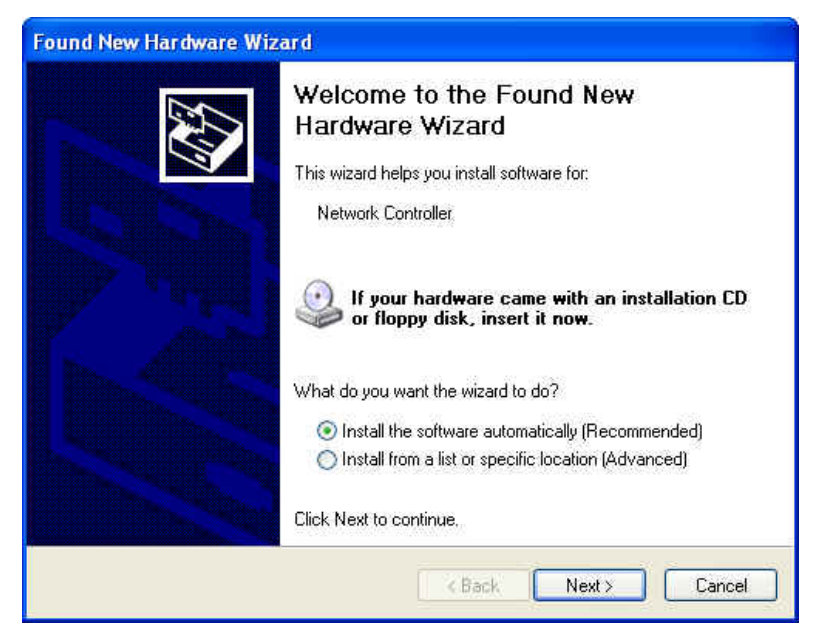

 Insert Wireless Adapter Installation and User's Manual CD into your CD-ROM, then the installation will be activated automatically. Or you may go to the directory where the Wireless Adapter Installation stored, then double-click InstallShield Setup Launcher to begin the installation.

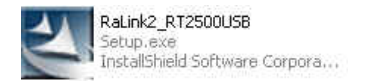

3. RALINK Wireless Network Card Setup will install the driver on your system, click Next to continue.

| RALINK Wireless Network Ca                                       | ırd Setup                                                                                                    |  |
|------------------------------------------------------------------|----------------------------------------------------------------------------------------------------|--|
| Welcome to the Install of Wi<br>Please select one of install opt | restess LAN Adapter<br>ions bellow.                                                                                                    |  |
| Ralink                                                           | RT2500 Wireless LAN Card Setup will install the wireless network driver and its utilities on your system. Easy Install Install the Wireless Lan driver and its utilities automatically. |  |
| InstallShield                                                    | Cancel                                                                                                    |  |

4. Select the Country Channel, and click Next to continue.

| Country Channel Select      |        |
|-----------------------------|--------|
| Select Country              |        |
| Select your location countr | y now: |
| United States of America -  | (1-11) |
|                             | 1      |
| UK                          |        |

5. The installation is now complete. Please click Finish.

| RALINK Wireless Network Ca | rd Setup                                                                            |
|----------------------------|-------------------------------------------------------------------------------------|
|                            |                                                                                     |
|                            | Setup has finished installing<br>RT2500 Wireless LAN Card Setup is almost complete. |
| Ralink                     | Click. Finish to complete RT2500 Wireless LAN Card Setup.                           |
|                            |                                                                                     |
| InstallShield              | Carles Frith                                                                        |

- **Note**: When you complete the installation, the utility icon will appear on the system tray. If not, it means that the installation failed. Please uninstall the driver and repeat the process.
- 6. Right-click the utility icon **1**, Utility Selection screen will display, select the utility you want to use.

Launch Config Utilities Use RaConfig as Configuration utility Exit

# **Uninstalling the Wireless Adapter**

For uninstalling the Wireless Adapter, please go to: Start -> Settings -> Control Panel ->
Add or Remove Programs -> RT2500 USB Wireless LAN Card under Windows
environment. Then click Remove.

|                           | nover reĝismo.                                                                 |          |         | العارف    |
|---------------------------|--------------------------------------------------------------------------------|----------|---------|-----------|
|                           | Currently installed programs:                                                  | Sort by: | Name    | v         |
| hange or<br>Remove        | 🔐 HyperSnap-DX 5                                                               |          | Size    | 5.69ME    |
| rograms                   | LiveReg (Symantec Corporation)                                                 |          | Size    | 1.99ME    |
| 2                         | UveUpdate 1.80 (Symantec Corporation)                                          |          | Size    | 4.76ME    |
| <u> </u>                  | 🛃 Norton AntiVirus 2003                                                        |          | Size    | 63.71ME   |
| dd <u>N</u> ew<br>'ograms | 💮 RT2500 USB Wireless LAN Card                                                 |          | Size    | 43.34ME   |
|                           | Click here for support information,                                            |          | Used    | rarely    |
| 6                         | To change this program or remove it from your computer, click Change or Remove | Last     | Used On | 2/16/2004 |
| l/Remove                  |                                                                                | i.       | Change  | Remove    |
| /indows                   | SoundMAX                                                                       |          | Size    | 12.52ME   |
| 125                       | B WinFast(R) Display Driver                                                    |          | Size    | 3.84ME    |
| €⁄                        |                                                                                | N        |         |           |
| Program                   |                                                                                | 12       |         |           |
| cess and<br>efaults       |                                                                                |          |         |           |
|                           |                                                                                |          |         |           |
|                           |                                                                                |          |         |           |
|                           |                                                                                |          |         |           |

2. Select Remove to uninstall the Wireless Adapter.

| RALINK Wireless Network Ca                   | rd Setup                                                                                                    | $\mathbf{X}$ |
|----------------------------------------------|----------------------------------------------------------------------------------------------------|--------------|
| Welcome<br>Modily, repair, or remove the pro | gram.                                                                                                    |              |
| Ralink                                       | Welcome to the RT2500 USB Wireless LAN Card Setup Maintenance program. This program lets you modify the current installation. Click one of the options below.         Modify         Image: Select new program features to add or select currently installed features to remove.         Repair         Image: Remove         Remove         Remove all installed features. |              |
| InstallShield                                | Cancel                                                                                                    |              |

3. The Confirm Uninstall screen will display, click OK to confirm.

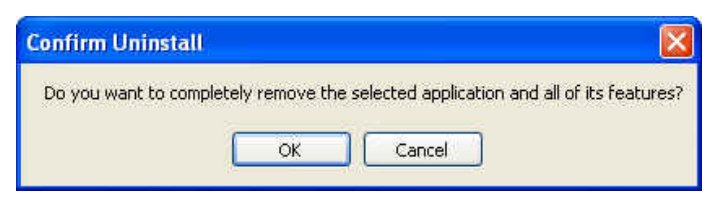

4. After completing the uninstallation, click OK.

| RALINK | Wireless Network Card Setup 🛛 🔀                                     |
|--------|---------------------------------------------------------------------|
| (i)    | You can unplug the RT2500 USB Wireless LAN Card from your computer. |
|        | OK                                                                  |

# **Configuring the Wireless Adapter**

Double-click the utility icon in your system tray to begin the utility configuration.

### Connecting to an existing network

Select **Site Survey** Tab, all available Access Points would be listed. Click on the desired Access Point, and click **Connect** to connect.

| SSID             | BSSID          | Sig    | C  | Encry | Authent | Network T      |
|------------------|----------------|--------|----|-------|---------|----------------|
| AP200_1          | 00-0D-F0-00-19 | 91%    | 1  | None  | Unknown | Infrastruct    |
| WLAN             | 00-0D-F0-00-19 | 57%    | 1  | None  | Unknown | Infrastruct    |
| 😹 RMA            | 00-60-B3-16-1D | 70%    | 3  | None  | Unknown | Infrastruct    |
| AP600            | 00-20-A6-4F-26 | 10     | 6  | WEP   | Unknown | Infrastruct    |
| YOYO             | 00-20-E0-08-1F | 55%    | 9  | WEP   | Unknown | Infrastruct    |
| QA               | 00-20-E0-D0-5A | 55%    | 13 | None  | Unknown | Infrastruct    |
|                  |                |        |    |       |         |                |
| Connected <> RMA |                | Rescar | 1  | Con   | nect I. | Add to Profile |

### Configuration

#### • Profile

The **Profile Tab** allows you to set values for all parameters by selecting a previously defined profile. To create a profile, click Add, type a profile name and set the corresponding parameters. If one of the profiles is no longer used, you may remove it by clicking the Delete button. After changing parameters, click the Activate button to take effect. You can have multiple profiles and modify the profile at any time.

| PROF1 WLAN Auto Open None Infrastructure<br>PROF2 AP200_1 Auto Open None Infrastructure<br>PROF3 RMA Auto Open None Infrastructure | PROF1 WLAN<br>PROF2 AP200_1<br>PROF3 RMA | Auto<br>Auto | Open<br>Open | None | Infrastructure  |
|----------------------------------------------------------------------------------------------------|------------------------------------------|--------------|--------------|------|-----------------|
| PROF2 AP200_1 Auto Open None Infrastructure<br>PROF3 RMA Auto Open None Infrastructure                                             | PROF2 AP200_1 PROF3 RMA                  | Auto         | Open         |      | THIL BE G STOLE |
| PROF3 RMA Auto Open None Infrastructure                                                                                            | PROF3 RMA                                |              | Topon        | None | Infrastructure  |
|                                                                                                    |                                          | Auto         | Open         | None | Infrastructure  |
| k₹                                                                                                    |                                          |              |              |      |                 |
| l≩                                                                                                    |                                          |              |              |      |                 |
| k}                                                                                                    |                                          |              |              |      |                 |
| \;                                                                                                    |                                          |              |              |      |                 |
|                                                                                                    |                                          |              | Dr.          |      |                 |
|                                                                                                    |                                          |              |              |      |                 |
|                                                                                                    |                                          |              |              |      |                 |
|                                                                                                    |                                          |              |              |      |                 |
| III ( ) ( ) ( ) ( ) ( ) ( ) ( ) ( ) ( )                                                                                            |                                          |              |              |      |                 |
|                                                                                                    |                                          |              |              |      |                 |
|                                                                                                    |                                          |              |              |      | i c             |

#### • Link Status

| ofile Link Status Si | ite Survey S | tatistics Advanced | About             |            |
|----------------------|--------------|--------------------|-------------------|------------|
| Status :             | RMA <> 0     | 0-60-83-16-10-58   |                   |            |
| Extra Info :         | Link is Up [ | TxPower:100%]      | Channel : 3 <> 24 | 422000 KHz |
| Link Speed :         | Tx (Mbps)    | 11.0               | Rx (Mbps)         | 11.0       |
| Throughput :         | Tx (Kbps)    | 0.0                | Rx (Kbps)         | 5.8        |
| Link Quality :       | Good         | 90%                |                   |            |
|                      | Normal       | -64 dBm            | <b>v</b>          | dBm        |
| Signal Strength :    |              |                    |                   |            |
|                      | Normal       | -84 dBm            |                   |            |
| Noise Level :        |              |                    |                   |            |

#### <u>Status</u>

The field shows the association status to available Access Point with SSID<->MAC address of the Access Point.

#### Extra Info

Shows whether the link is up or down.

#### **Channel**

Shows the channel on which the connection is made.

#### Link Speed

Shows the highest transmit rate of the current association.

#### **Throughput**

This displays the instantaneous wireless Receive and Transmit throughput in Kbits per second.

#### Link Quality / Signal Strength

The Link Quality and Signal Strength bar graph is only active when the node is in Infrastructure Mode. The bar graph displays the quality and strength of the link between the node and its Access Point.

#### Noise Level

This displays the noise level of the link between the node and its Access Point.

#### • Site Survey

Site Survey Tab lists the features of the available Access Points within range of the Wireless Adapter's signal.

Click on the desired Access Point, and click Connect to connect.

You may click Rescan to refresh the list.

| SSID     | BSSID          | Sig    | C  | Encry  | Authent | Network T   |
|----------|----------------|--------|----|--------|---------|-------------|
| AP200_1  | 00-0D-F0-00-19 | 91%    | 1  | None   | Unknown | Infrastruct |
| WLAN     | 00-0D-F0-00-19 | 57%    | 1  | None   | Unknown | Infrastruct |
| 😹 RMA    | 00-60-B3-16-1D | 70%    | 3  | None   | Unknown | Infrastruct |
| AP600    | 00-20-A6-4F-26 | 10     | 6  | WEP    | Unknown | Infrastruct |
| YOYO     | 00-20-E0-08-1F | 55%    | 9  | WEP    | Unknown | Infrastruct |
| QA       | 00-20-E0-D0-5A | 55%    | 13 | None   | Unknown | Infrastruct |
|          |                |        |    |        |         |             |
|          |                |        |    |        |         |             |
|          |                |        |    |        |         |             |
|          |                |        |    |        |         |             |
|          |                |        |    |        |         |             |
| S ) [ Di |                | 200000 |    | 11<br> | 1       |             |
|          |                |        |    |        | 1       |             |

#### Add to Profile

You may select an Access Point, and click Add to Profile to include it to Profile List.

Under Add Profile screen / Configuration Tab, you may set Power Saving Mode, Network Type, Transmit Power, RTS Threshold, and Fragment Threshold.

| 1              | Ricaton and Second |          |                        |          |
|----------------|--------------------|----------|------------------------|----------|
| Profile Name   | PROF3              | SSID     | RMA                    | <u>.</u> |
| PSM            |                    |          |                        |          |
| CAM (Consta    | intly Awake Mode)  | C PS     | SM (Power Saving Mode) |          |
|                |                    |          |                        |          |
|                |                    |          |                        |          |
| Network Type   | Infrastructure     | TX Pov   | ver Auto               | •        |
| Preamble       | Auto               | <b>T</b> |                        |          |
| RTS Threshold  | 0 (                |          | 2312 2312              |          |
| Fragment Thres | hold 256 -         |          | 2312 2312              |          |

Under **Add Profile screen / Authentication and Security** Tab, you may set Authentication Type, Disable 802.1x, 802.1x Setting, Encryption, WPA Preshared Key, and Wep Keys. Click OK when you have finished the settings.

Or click Cancel to abort your new settings for Add to Profile.

| Authentication T | ype: | Open | Use 8 | 02.1x | 802.1x Setting |
|------------------|------|------|-------|-------|----------------|
| Encryption :     |      | None |       |       | •              |
| WPA Preshared    | Key: |      |       |       |                |
| -Wep Key         |      |      |       |       |                |
| € Key#1          | Hex  | 3    |       |       |                |
| C Key#2          | Hex  | 1    |       |       |                |
| <b>С</b> Кеу#3   | Hex  | 19   |       |       |                |
| <b>с</b> Кеу#4   | Hex  | 3    |       |       |                |
| 1                |      |      |       |       |                |

| Decile Maria | COID            | Classical | A. 0           | Tasanatas  | Manual Trac         |
|--------------|-----------------|-----------|----------------|------------|---------------------|
| Profile Name | 1 SSID<br>MILAN | Auto      | Authentication | Locivption | Intractivity of the |
| PBOF2        |                 | Auto      | 0pen<br>Open   | None       | Infrastructure      |
| PROF3        | BMA             | Auto      | Open           | None       | Infrastructure      |
|              |                 |           |                |            |                     |
| 4            |                 |           |                |            |                     |

Select **Profile** Tab, you may find the new added profile in Profile List.

### • Statistics

The Statistics Tab provides information about the Transmit and Receive frames.

| 🛱 Configuration Utility - Rt2500USB                             |       | X             |
|-----------------------------------------------------------------|-------|---------------|
| Profile   Link Status   Site Survey   Statistics   Advanced   A | About |               |
| Transmit Statistics                                             |       |               |
| Frames Transmitted Successfully                                 | =     | 802           |
| Frames Transmitted Successfully Without Retry                   | =     | 780           |
| Frames Transmitted Successfully After Retry(s)                  | =     | 22            |
| Frames Fail To Receive ACK After All Retries                    | =     | 85            |
| RTS Frames Successfully Receive CTS                             | =     | 0             |
| RTS Frames Fail To Receive CTS                                  | =     | 0             |
| Receive Statistics                                              |       | R             |
| Frames Received Successfully                                    | =     | 29            |
| Frames Received With CRC Error                                  | =     | 1160589       |
| Frames Dropped Due To Out-of-Resource                           | =     | 0             |
| Duplicate Frames Received                                       | =     | 18            |
|                                                                 |       | Reset Counter |
| <u> </u>                                                        |       | OK Help       |
| ÷                                                               |       | OK Help       |

#### Advance

The Configuration Utility also offers the advanced configuration for user to set the Wireless Adapter under certain network environment. These advanced options include Wireless Mode, Ad hoc wireless mode, B/G Protection, Tx Rate, TX BURST, and Turn Off RF.

| file   Link Status   Site Survey   Statistics 4 | Advanced About                                   |
|-------------------------------------------------|--------------------------------------------------|
| Wireless mode 802.11 B/G mix                    | ×                                                |
| Ad hoc wireless mode 802.11 B/G mix             | •                                                |
| B/G Protection On 💌                             | -Г CCX 2.0                                       |
| Tx Rate Auto 💌                                  | LEAP turn on BCKM     Finishle Badio Measurement |
| TxBURST                                         | Non-Serving Channel Measurements                 |
| Fast Roaming at -70 dBm                         | Limit 250 milliseconds (0-2909)                  |
|                                                 | F Enable QOS                                     |
|                                                 | Apply                                            |
|                                                 |                                                  |

#### • About

About Tab shows the product version including the detail of Configuration Utility, Driver, EEPROM, and NIC MAC Address.

|   | R [                 | www.ra           | LINKTECH.COM                   |
|---|---------------------|------------------|--------------------------------|
|   | (c) Copyright 2004, | Ralink Technolog | y, Inc. All rights reserved.   |
| Ĩ | RaConfig Version :  | 2.2.4.0          | Date : 08-12-2004              |
|   | Driver Version :    | 1.2.1.0          | Date : 08-13-2004              |
|   | IP Address :        | 81.81.81.7       | Phy_Address: 00-0D-F0-00-15-53 |
|   | Sub Mask :          | 255.255.255.0    | Default Gateway : 81.81.81.1   |